## คู่มือการใช้งานโปรแกรม HOSOFFICE คู่มือสำหรับผู้ใช้งาน (USER) "การขอหนังสือรับรองเงินเดือน-ระบบเงินเดือนและ ค่าตอบแทน" ผ่านระบบ WIN APP

1

1.เปิดโปรแกรม Hosoffice

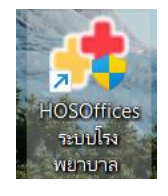

 ระบบสอบถามความสมัครใจในการให้ข้อมูลของท่านแก่โรงพยาบาล (PDPA CONFIRM ) เพื่ออำนวย ความสะดวกให้ท่าน รับรู้ข้อมูลตัวท่านเอง สิทธิ์การลา ไปราชการ และ ระบบอื่นๆ และสิทธิ์การรับรู้ข้อมูล ข่าวสารต่างๆขององค์กร (ถามครั้งแรกที่เข้าโปรแกรมครั้งเดียว) เลือกยินยอม และใส่ชื่อผู้ใช้และรหัสผ่าน เพื่อเข้าสู่โปรแกรม

ชื่อผู้ใช้ = เลขบัตรประชาชนของท่าน รหัสผ่าน = 123

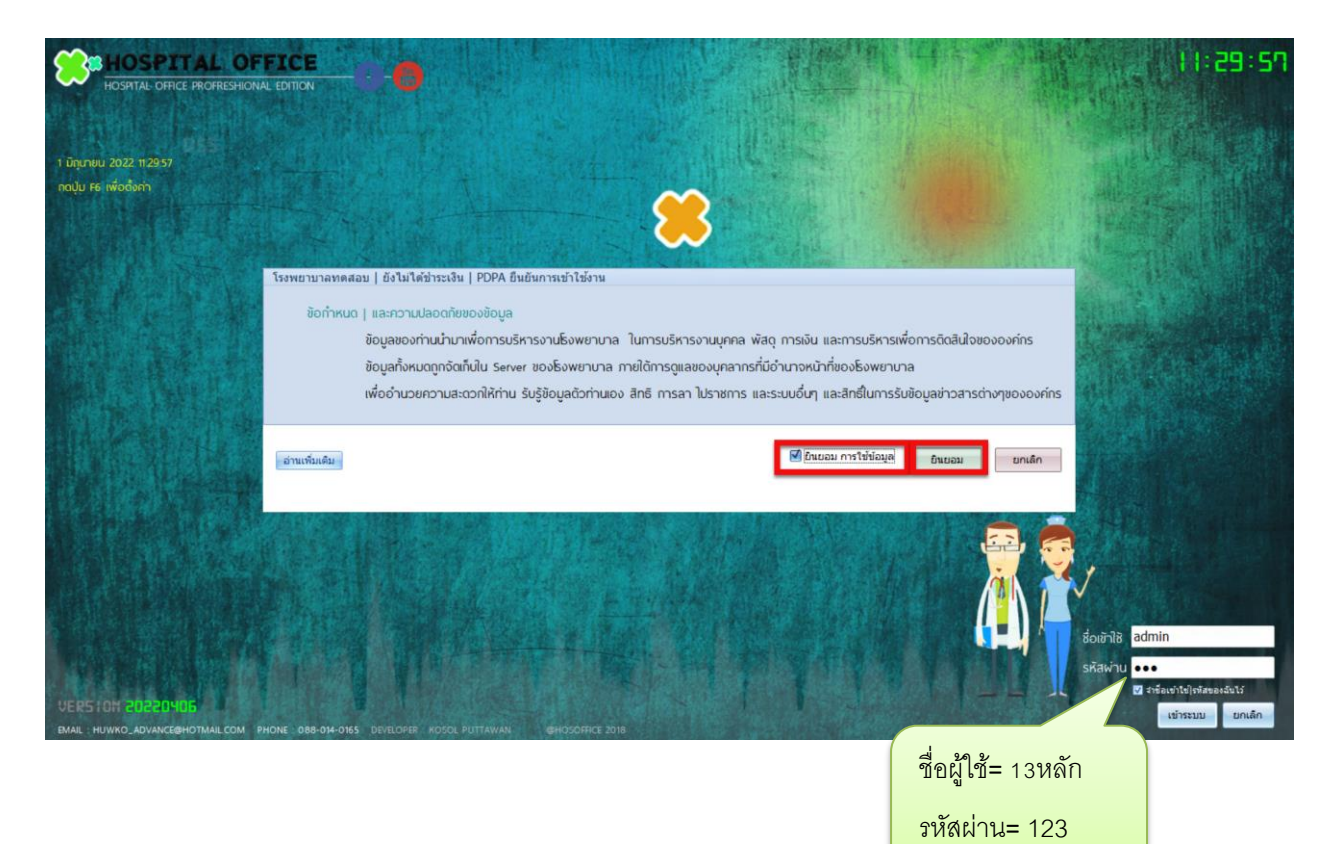

3.เมื่อเข้าระบบแล้วให้ท่านเลือก "ระบบเงินเดือนและค่าตอบแทน"

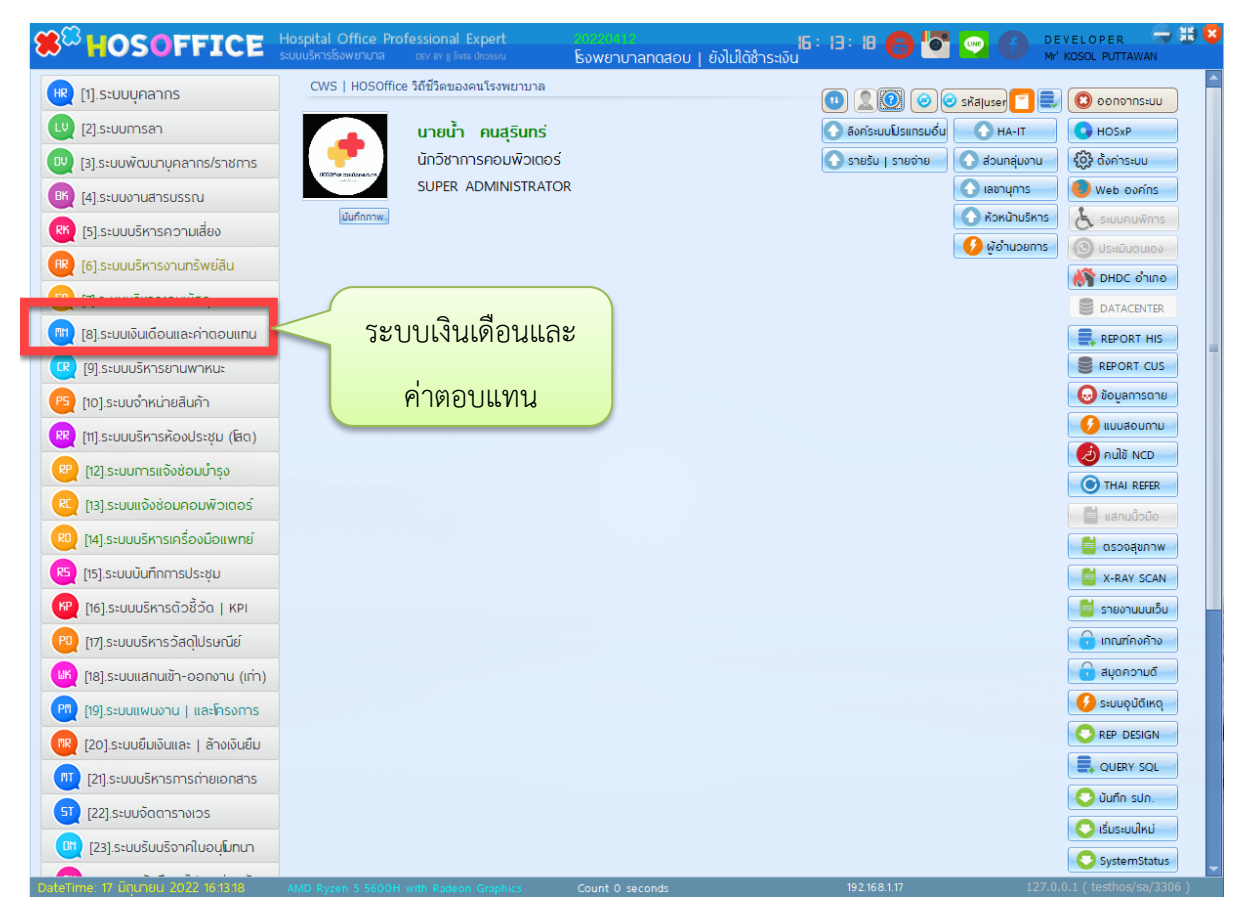

4.เมื่อเข้าระบบเงินเดือนและค่าตอบแทน แล้วจะพบหน้าต่างของระบบ ให้เลือก ใบรับรองเงินเดือน และ

"คำร้อง"

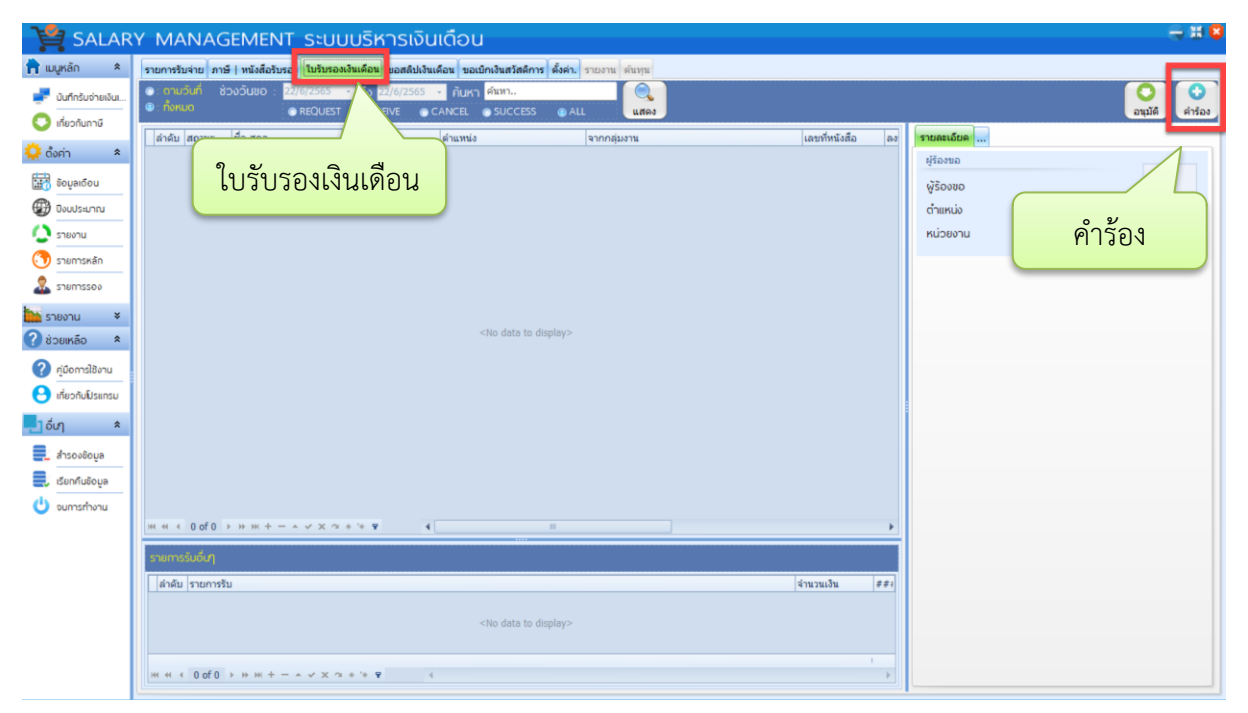

5.จะพบหน้าต่าง คำร้องขอใบรับรองเงินเดือน กรอกข้อมูลที่สำคัญ เลือกรายการรับที่ต้องการ เมื่อตรวจสอบ ข้อมูลแล้วให้กด"บันทึก"เป็นอันแล้วเสร็จในการขอใบรับรองเงินเดือน

| 📝 ร้องขอใบรับรองเงินเดือน |                            |                                                  |                                     |                  |                                         |      |          |                |              |      | 8        |
|---------------------------|----------------------------|--------------------------------------------------|-------------------------------------|------------------|-----------------------------------------|------|----------|----------------|--------------|------|----------|
|                           | กลุ่มงาน                   |                                                  | ศูนย์พัฒนาคุณภาพและส่งเสริมงานวิจัย |                  |                                         |      |          |                |              |      |          |
|                           | ที่หเ                      | ັນสือ                                            | สร.0032.308/07/                     |                  |                                         |      |          |                |              |      |          |
|                           | ลงว่                       | ลงวันที่ 22/6/2565 🗸                             |                                     |                  |                                         |      |          | KGDTe          | etzaliesuru. |      |          |
|                           | เรื่อ                      | เรื่อง ขอหนังสือรับรองเงินเดือน                  |                                     |                  |                                         |      |          |                |              |      |          |
|                           | เรีย                       | เรียน ผู้ดำนายการสิงพยาเกล                       |                                     |                  |                                         |      |          |                |              |      |          |
|                           | ข้าพเจ้า มาะเม้า อมสริมหร์ |                                                  |                                     |                  |                                         |      | Notrago  | ວວມພື້ວເຫດດ໌   |              |      |          |
|                           |                            |                                                  | นเอนา พนสุวนทร                      |                  |                                         |      |          |                |              |      |          |
|                           | ระดบ                       |                                                  |                                     |                  | บัตรประชาชน <mark>888888888</mark><br>ก |      | กรอกข้อา | กรอกข้อมลสำคัญ |              |      |          |
|                           | รับเงินเดือน               |                                                  | 6,000,000.00                        | เงินประจำตำแหน่ง |                                         | 0.00 |          |                | 0            | °0   |          |
|                           | รับร                       | รับราชการเมื่อ 10/2/2551 - สำนักงาน              |                                     |                  |                                         |      |          |                |              |      |          |
|                           | ວັດ                        | ้วัตถุประส่งค์เพื่อ <mark>เช่า-ซื่อรถยนต์</mark> |                                     |                  |                                         |      | ~        |                | *            |      |          |
|                           | кIJГ                       | ายเหตุ                                           | -                                   |                  |                                         |      |          |                |              |      |          |
|                           |                            |                                                  |                                     |                  |                                         |      |          |                |              |      |          |
| Н                         | ำดับ                       | รายการรับ                                        |                                     |                  |                                         |      |          |                | จำนวนเ       | งิน  | ##       |
| Н                         |                            | ค่าตอบแทนน                                       | อกเวลาราชการ(OT)                    |                  |                                         |      |          |                |              |      | U        |
| *                         |                            |                                                  |                                     |                  |                                         |      |          |                | r            |      | <b>U</b> |
|                           |                            | RECEIVE_NAME<br>ค่าดอบแทนนอกเวลาราชการ(OT)       |                                     |                  |                                         |      |          |                | -            |      |          |
|                           | ค่า พ.ต.ส.                 |                                                  |                                     |                  |                                         |      |          |                |              |      |          |
|                           |                            | เงินเพิ่มไม่ปฏิบัติเวชา                          |                                     |                  |                                         |      |          |                |              |      |          |
|                           |                            | สาขาส่งเสริมพิเศษ                                |                                     |                  |                                         |      |          | _              |              |      |          |
|                           |                            | เบียงเลี้ยงเหมาจ่าย                              |                                     |                  |                                         |      |          |                |              |      |          |
|                           | คำไม่เปิดคลินิค            |                                                  |                                     |                  |                                         |      |          |                |              |      |          |
|                           |                            |                                                  |                                     |                  |                                         |      |          |                |              |      |          |
|                           |                            |                                                  |                                     |                  |                                         |      |          |                |              |      |          |
|                           |                            |                                                  |                                     |                  |                                         |      |          |                |              |      |          |
|                           |                            |                                                  |                                     |                  |                                         |      |          |                |              |      |          |
|                           | บนพก                       |                                                  |                                     |                  |                                         |      |          |                |              |      |          |
|                           |                            | 2 - 5 2                                          |                                     |                  | _                                       |      |          |                |              |      |          |
| 144                       |                            |                                                  | / m т − ∧ ∨ X                       | งก่อมการเป็นทึก  |                                         |      |          |                |              |      |          |
| งา                        | งานบัญชีการเงิน            |                                                  |                                     |                  |                                         |      |          |                | บันทึก       | 🛛 ยก | เลิก     |